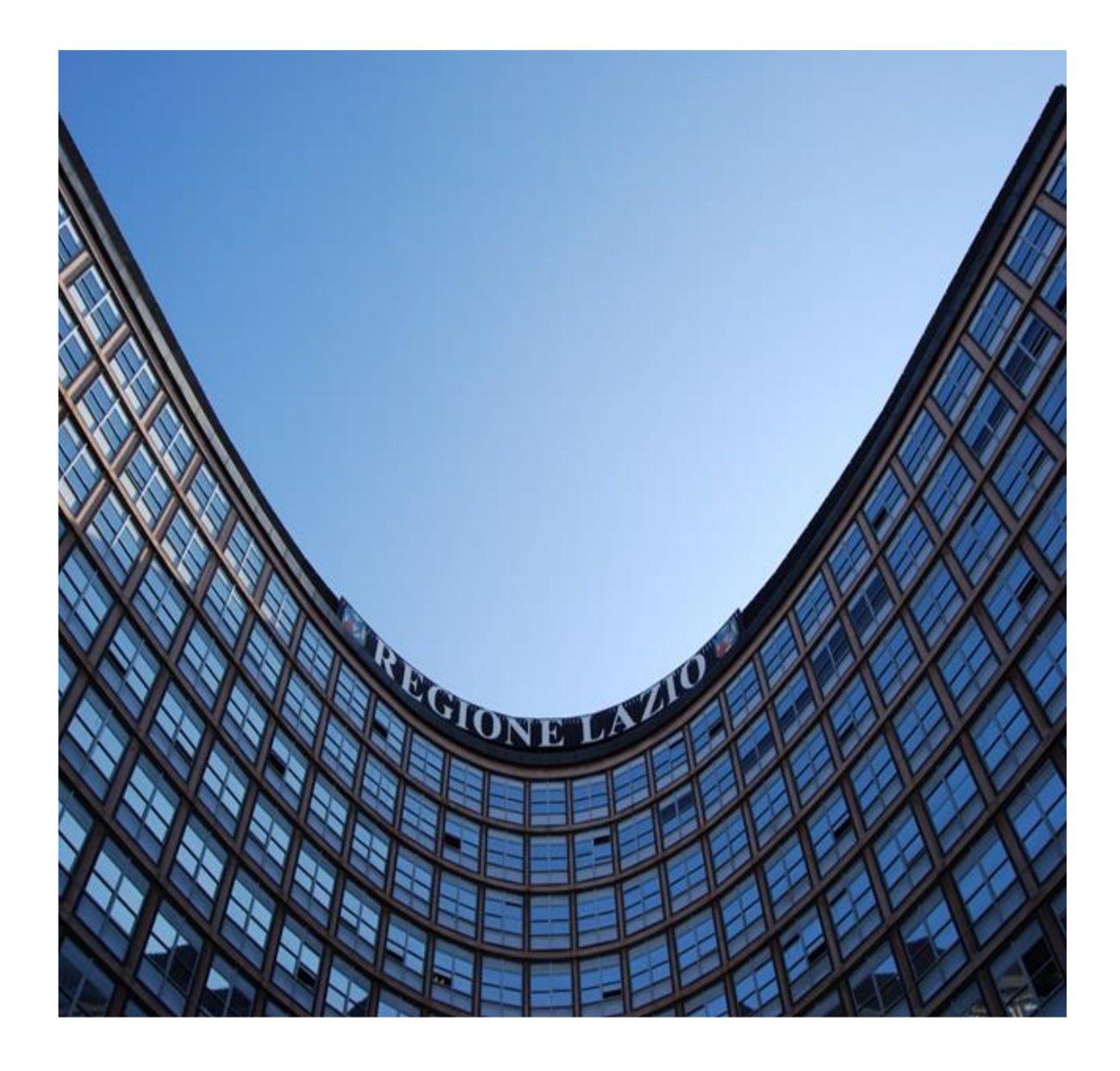

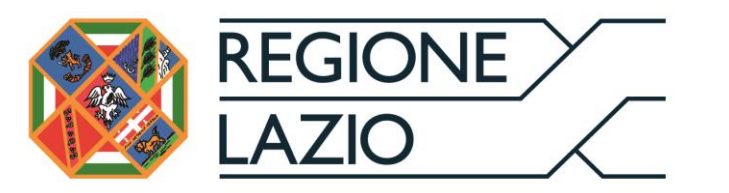

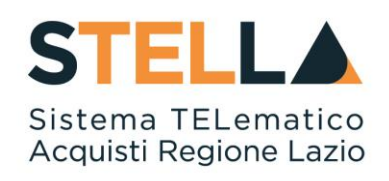

# "MOE025 - GESTIONE ANAGRAFICHE"

| Versione      | Data di Emissione | Atto di approvazione             |
|---------------|-------------------|----------------------------------|
| Versione V1.0 | Luglio 2019       | D.D n. G10915<br>dell'08/08/2019 |
| Versione V1.1 | Settembre 2021    | D.D n. 6 del 06/09/2021          |

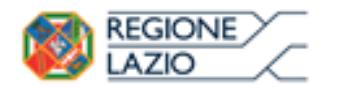

### INDICE

| 1. | GESTIONE ANAGRAFICHE |                                      |   |  |
|----|----------------------|--------------------------------------|---|--|
|    | 1.1                  | Variazioni                           | 3 |  |
|    |                      | Nuova Variazione Dati O.E.           | 4 |  |
|    |                      | Eliminazione Richiesta di Variazione | 5 |  |
| 2. | INDIC                | E FIGURE                             | 7 |  |

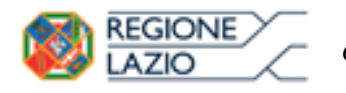

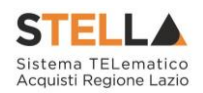

#### **1. GESTIONE ANAGRAFICHE**

Il presente documento illustra le linee guida per l'utilizzo della "*Gestione Anagrafiche*", il gruppo funzionale della Piattaforma che consente agli utenti dell'Operatore Economico di sottoporre a Regione Lazio "Variazioni" della propria anagrafica.

Per utilizzare tale funzionalità, è necessario innanzitutto effettuare l'accesso alla propria Area Riservata, tramite SPID, CIE e/o CNS, oppure, <u>nel caso di Operatore Estero senza SPID,</u> <u>tramite il comando "Accedi con Identità Digitale Regionale"</u>. Le modalità di accesso sopraindicate possono essere raggiunte dalla homepage del sito web della Regione (<u>https://www.regione.lazio.it/</u>), o direttamente dall'indirizzo https://stella.regione.lazio.it/Portale/.

<u>NB: Per gli Operatori Economici esteri eventualmente impossibilitati ad utilizzare i predetti strumenti è necessario acquisire le credenziali di accesso al sistema regionale tramite interazione con la Direzione regionale Centrale Acquisti, che provvederà alla registrazione dell'operatore nel sistema di IAM regionale (Identity & Access Management).</u>

#### **1.1 VARIAZIONI**

La Funzione consente agli utenti degli Operatori Economici di sottoporre a Regione Lazio una richiesta di modifica dei propri dati anagrafici. Per rendere effettive le modifiche all'anagrafica, la richiesta dovrà infatti essere validata dall'Agenzia.

Per accedere a tale funzionalità, dopo aver avuto accesso all'area riservata, cliccare sul gruppo funzionale "*Gestione Anagrafiche*" presente nel menu verticale dell'area privata e quindi sulla voce "*Variazioni*". Verrà visualizzata la seguente schermata:

| Nascondi menu                                        | Numero Verde 800 000 000                                                            |       | Cambio Password | Anagrafica | Utente |
|------------------------------------------------------|-------------------------------------------------------------------------------------|-------|-----------------|------------|--------|
| Regione Lazio > Portale Gare                         |                                                                                     |       |                 |            |        |
| Gestione Anagrafiche<br>Variazioni<br>Avvisi / Bandi | Gestione Anagrafiche   Variazioni                                                   |       |                 |            |        |
| Miei Inviti<br>Contratti                             | CERCA NEL CONTENUTO DELLA GRIGLIA  Registro di Sistema  Titolo documento            | Cerca | Pulisci         |            |        |
| Documenti Richiesti da<br>Terzi                      | Data Invio Dal Data Invio Al                                                        |       |                 |            |        |
| Elettronico                                          | N. Righe: <b>O <u>Nuovo Elimina</u> Stampa lista <u>Esporta xIs Seleziona *</u></b> |       |                 |            |        |
| Abilitazione Lavori<br>Pubblici                      | – Apri <u>Stato Titolo Documento Di</u> Data<br>Sistema Invio                       |       |                 |            |        |
| Consultazioni Preliminari<br>di Mercato              |                                                                                     |       |                 |            |        |
| Comunicazioni                                        |                                                                                     |       |                 |            |        |
| Release Notes                                        |                                                                                     |       |                 |            |        |

Figura 1 – Gestione Anagrafiche – Variazioni

In alto, è innanzitutto disponibile un'area per effettuare eventuali ricerche in base ad uno o più criteri di filtro (Registro, Titolo, ecc.). A seguire, è presente una toolbar con una serie di comandi per la gestione delle "*Variazioni*" (Nuovo, Elimina, Stampa Lista, ecc.).

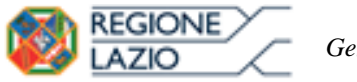

Gestione Anagrafiche

Nella parte successiva della schermata, è poi riportato un riepilogo, in forma tabellare, delle richieste di Variazione Anagrafiche effettuate, in ordine temporale dalla più recente, con evidenza del loro stato (es. In lavorazione). È comunque possibile ordinare l'elenco anche in base agli altri criteri: Stato, Titolo, Registro di Sistema, Data Invio.

#### Nuova Variazione Dati O.E.

Per segnalare una variazione dell'Anagrafica dell'Operatore Economico, dalla toolbar di gestione cliccare sul comando "*Nuovo*".

Verrà mostrata una schermata contenente, in versione editabile, tutte le informazioni inserite in fase di registrazione per le quali è concessa la modifica: Forma Giuridica, Ragione Sociale, Indirizzo Sede Legale, CAP, e-mail.

| Variazione Dati O                                                                                                    | )E                                                      |                                                                                 |                                          |                                                 |                    |
|----------------------------------------------------------------------------------------------------|---------------------------------------------------------|---------------------------------------------------------------------------------|------------------------------------------|-------------------------------------------------|--------------------|
| <u>Salva Invia Stampa</u>                                                                                                    | Esporta in Exce                                         | <u>el Chiudi</u>                                                                |                                          |                                                 |                    |
| I campi obbligatori son                                                                                                    | o indicati da label i                                   | n grassetto                                                                     |                                          |                                                 |                    |
| Compilatore                                                                                                    | *Titolo                                                 |                                                                                 | Registro                                 | Data invio                                      | Stato              |
| Carla Rossi                                                                                                    | Variazione Anagrafica                                   | 1                                                                               |                                          |                                                 | In lavorazione     |
| Azienda                                                                                                    |                                                         |                                                                                 |                                          |                                                 |                    |
| VIALE MICHELANGELO GRIGOLETTI<br>Italia<br>Tel 08900001 – Fax 08900002 –<br>C.F. 0151 20036 P.IVA it01623                        | ER S.R.L.<br>I 1 / E 33170 Pordenone<br>©0936           |                                                                                 |                                          |                                                 |                    |
| Dati Modificabili OE                                                                                                    | -                                                       |                                                                                 |                                          | *Pagiono Socialo                                |                    |
|                                                                                                    |                                                         | *Forma Giuridica                                                                |                                          | ୁକ୍ଷ ଅନେକରି କରି କରି କରି କରି କରି କରି କରି କରି କରି |                    |
| Stato                                                                                                    | ×                                                       | Provincia                                                                       |                                          | *Comune                                         |                    |
| Italia                                                                                                    | F                                                       | Pordenone                                                                       |                                          | Pordenone                                       |                    |
| *Indirizzo Sede Legale                                                                                                    | *                                                       | CAP                                                                             |                                          | *E-Mail                                         |                    |
| VIALE MICHELANGELO GRIGOLETTI                                                                                                    | 1/E                                                     | 33170                                                                           |                                          | ംതക്യായം@afsoluzioni                            | i.it               |
| Note                                                                                                    |                                                         |                                                                                 |                                          |                                                 |                    |
| Allegato                                                                                                    |                                                         |                                                                                 |                                          |                                                 |                    |
| Firma Variazione Dati OE<br>Nel caso in cui l'operatore<br>gli è consentito allegare u<br>olografa<br>e una copia del proprio do | e economico, ess<br>n pdf contenete<br>ocumento di idei | endo residente all'este<br>la scansione del docur<br>ntità in corso di validità | ro, non disponesse<br>nento prodotto dal | di firma digitale,<br>portale con appos         | izione della firma |
| Genera pdf PDF Modific                                                                                                    | a AI                                                    | lega pdf firmato                                                                |                                          |                                                 |                    |
|                                                                                                    |                                                         |                                                                                 |                                          |                                                 |                    |

Figura 2 – Variazioni Dati O.E.

Modificare le informazioni di interesse, indicando alla voce "*Variazioni per*" - disponibile nella sezione "*Dati Modificabili OE*" - la motivazione (*Correzione o Modifica*) del cambiamento richiesto.

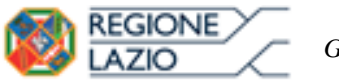

Gestione Anagrafiche

Effettuate le modifiche, è necessario generare il pdf della richiesta cliccando sul pulsante "*Genera pdf*" presente nell'apposita area "*Firma Variazione Dati OE*", salvarlo sul proprio pc, firmarlo ed allegarlo attraverso il comando "*Allega Pdf firmato*".

Per effettuare eventuali modifiche alla richiesta di variazione, è sufficiente cliccare sul comando "*Modifica*" e ripetere le operazioni appena descritte.

Terminate le operazioni, per sottoporre la richiesta alla valutazione della Regione Lazio occorre cliccare sul comando "*Invia*". Un messaggio a video confermerà l'operazione e verrà alimentata la cronologia delle operazioni nell'apposita sezione.

| Genera pdf Allega pdf firmato                                                                              |           |
|----------------------------------------------------------------------------------------------------|-----------|
| File Firmato: pdf_stamp.pdf.p7m                                                                            |           |
| Cronologia                                                                                                 |           |
| Data Utente Ruolo Stato Note                                                                               |           |
| 30/04/2015 10:06:10 F_Stefania_Rossi - Stefania Rossi BASE Inviato Variazione Dati OE inviata per essere a | approvata |

Figura 3 – Variazioni Dati O.E. – Cronologia delle Operazioni

I possibili stati della Richiesta di Variazione Anagrafica sono:

- In lavorazione: la richiesta è in fase di lavorazione da parte dell'operatore economico;
- In Valutazione: la richiesta è stata compilata ed inviata all'Agenzia per la valutazione;
- *Rifiutato*: la richiesta di variazione anagrafica è stata rifiutata dall'Agenzia;
- *Approvato*: la richiesta di variazione anagrafica è stata approvata dall'Agenzia e pertanto le modifiche sono state recepite nella scheda anagrafica del fornitore.

#### Eliminazione Richiesta di Variazione

È possibile eliminare una richiesta fino a quando il suo stato risulta "*In lavorazione*"; in caso contrario, il sistema inibirà l'operazione e avviserà l'utente con un messaggio.

Per eliminare una Richiesta di Variazione Anagrafica "*Salvata*" e quindi con stato "*In Lavorazione*", selezionare la riga di interesse e fare clic sul comando "*Elimina*" presente nella toolbar di gestione delle anagrafiche, come mostrato di seguito.

| N. R | ighe: I | <u>Nuovo Elimina</u> | <u>Stampa lista</u> | <u>Esporta xls</u> | <u>Seleziona</u> 🔻 |                     |
|------|---------|----------------------|---------------------|--------------------|--------------------|---------------------|
|      | Apri    | <u>Stato</u>         | <u>Titolo</u>       |                    | <u>Registro</u>    | ▼ <u>Data Invio</u> |
|      | P       | In Lavorazione       | Variazione A        | Anagrafica         |                    |                     |

Figura 4 – Eliminazione di una Variazione in lavorazione

Un messaggio a video confermerà l'operazione.

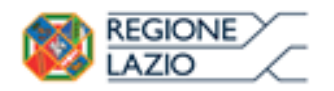

Non è consentito creare una nuova richiesta di Variazione se ne esiste già una con stato "*In Valutazione*". Il sistema avviserà l'utente con il seguente messaggio *"Errore: È già presente una richiesta di variazione in corso*". Gestione Anagrafiche | Variazioni

| CERCA NEL CONTENUTO DE                                                  | ×                                                                     | Cerca Pulisc        |
|-------------------------------------------------------------------------|-----------------------------------------------------------------------|---------------------|
| Registro Data Invio Dal                                                 | Errore<br>E' gia' presente una<br>richiesta di variazione in<br>corso |                     |
| Righe: <mark>1 <u>Nuovo</u> <u>Elimina</u><br/>Apri <u>Stato</u></mark> | ОК                                                                    | ▼ <u>Data Invio</u> |
| In Valutazione                                                          | Variazione Anagrafica P1001057-15                                     | 30/04/2015 10:06:09 |

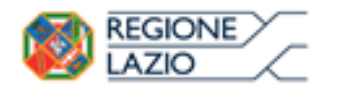

## **2. INDICE FIGURE**

| Figura 1 – Gestione Anagrafiche – Variazioni                  | 3 |
|---------------------------------------------------------------|---|
| Figura 2 – Variazioni Dati O.E.                               | 4 |
| Figura 3 – Variazioni Dati O.E. – Cronologia delle Operazioni | 5 |
| Figura 4 – Eliminazione di una Variazione in lavorazione      | 5 |
| Figura 5 - Errore nella creazione di una nuova Variazione     | 6 |